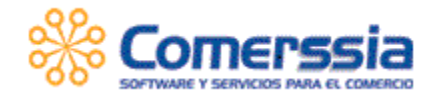

# ACTA 06 – Instalación de Caja

# **AUTOR:** ANYELA VILLALOBOS **FECHA**: septiembre 21 de 2020

| PARTICIPANTES:    |                               |
|-------------------|-------------------------------|
|                   | Empresa                       |
| David             | Dyservet - sistemas COSMETIKA |
| Anyela Villalobos | COMERSSIA                     |

#### **OBJETIVO:**

Instalar la caja de Comerssia Enterprise en uno de los equipos de producción en conjunto con David, persona encargada en Cosmetika de realizar las instalaciones de caja, dejándola direccionada al ambiente de pruebas y explicando cómo direccionarla posteriormente a producción el 1 de octubre de 2020.

### **TEMAS TRATADOS:**

En conexión por AnyDesk David realiza la configuración de la caja de Comerssia Enterprise siguiendo los pasos que se indican a continuación

1. Validar en Comerssia online del ambiente de implementación que este creada la caja. Si no está creada se debe copiar de una existente y actualizarle los datos de la sección de datos básicos y sección de facturación con los que tenga en producción

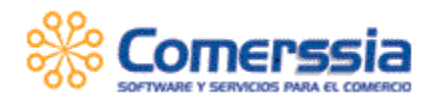

#### ACTA COMERSSIA-COSMETIKA2- 20200921

| ♦ AnyDesk                                |                                                                                 |                                 |                                       |                               | -                        | - 0       | × |
|------------------------------------------|---------------------------------------------------------------------------------|---------------------------------|---------------------------------------|-------------------------------|--------------------------|-----------|---|
| 931825559                                |                                                                                 | ₽ 4 ₩ ₽ ₩                       | L                                     |                               | 4                        | 9 🛛       | = |
| M imprimir - lotodelsurjan 🗙 🛛 🕞 FollowU | IP ×   🛛 sonidayvaz.com                                                         | i/str ≪   🕲 SISCLINET           | x Ins Regalos Recomendados X          | O PDP SA 8 × +                | - 0 ×                    |           |   |
| ← → C ▲ No es seguro   imple             | ementacion.comerssia.com/PDPOnline                                              | /inicio.htm?url=http://implemer | itacion.comerssia.com/HomePagePDP/ini | cio.aspx&idemp=COSMETIKA2&tip | ~☆ ≕ (0) :               |           |   |
| ComerssiaOnLine                          | 444                                                                             |                                 |                                       | ***                           | Comerssia                | 3         |   |
| Adm.Empresa   🔮 Clientes                 | S Comercial S Financiero                                                        | 🕞 Inventario   🚋                | Monitoreo 🛛 🛐 Procesos 🛛 🌮            | Producto 🛛 🎇 Mi Comerssia 📄   | Salir                    |           |   |
| W COPIAR - Caja                          |                                                                                 |                                 |                                       |                               |                          | <u>.</u>  |   |
|                                          | Código Caja:                                                                    | DATOS BASICO                    | DS                                    |                               |                          |           |   |
|                                          | Descripción Caja:                                                               | CAJA ANDINO                     |                                       |                               |                          |           |   |
|                                          | Clave Caja:<br>Confirmación Clave Caja:                                         | [                               |                                       |                               |                          |           |   |
|                                          | Máximo Billete a Manejar:                                                       | 50000                           |                                       |                               |                          |           |   |
|                                          | Minima moneda a manejar movimiento:                                             |                                 |                                       |                               |                          |           |   |
|                                          | Aplicar redondeo al total del movimiento:<br>Minima moneda a manejar descuento: |                                 |                                       |                               |                          |           |   |
| Aplic                                    | car redondeo descuentos mínima moneda:                                          | 0                               |                                       |                               |                          |           |   |
|                                          | Decimales valores:                                                              | 0<br>Frañol                     |                                       |                               |                          |           |   |
|                                          | Código de Almacén:                                                              | LOTO ANDINO.                    |                                       |                               |                          |           |   |
|                                          | Lista de Precios:                                                               | Retail PDV V                    |                                       |                               |                          |           |   |
|                                          | Modo de Transmisión:                                                            | TRANSACCIONAL V                 |                                       |                               |                          |           |   |
| •                                        | <b>^</b> <i>iii</i> 11                                                          | [                               |                                       |                               | •                        | Ť         |   |
|                                          |                                                                                 | Aceptar Regresar                | Otras Opciones                        |                               |                          |           |   |
| COSMETIKA2 - 2020 Ukrasiw 1020582091     |                                                                                 |                                 |                                       | Deverbes reserve              | dos PDP 54 2000 - 2020 @ |           |   |
| GuiaVirtuaRead 3, odf                    |                                                                                 |                                 |                                       |                               | Mostrar todo             | <         |   |
| O Escribe aquí para buscar               | a xa                                                                            | - 💿 🗖 🌌                         |                                       |                               | ESP 12:47 PM             |           |   |
|                                          |                                                                                 |                                 |                                       |                               | 2020/09/21 ℃             | 12:47     | 民 |
|                                          |                                                                                 |                                 | ACTON                                 |                               | - 2                      | 020/09/21 |   |
|                                          | DAIX                                                                            | 55 DE l'Actor                   | ACIÓN                                 |                               |                          |           |   |
| Resolución Facturación:                  | 18763004565701                                                                  |                                 |                                       |                               |                          |           |   |
| Serie:                                   |                                                                                 |                                 |                                       | Renovar                       |                          |           |   |
| Consecutivo Inicial Facturación:         | 42001                                                                           |                                 |                                       |                               |                          |           |   |
| Consecutivo Final Facturación:           | 52000                                                                           |                                 |                                       |                               |                          |           |   |
| Consecutivo Aviso:                       | 600                                                                             |                                 |                                       |                               |                          |           |   |
| Consecutivo Aviso.                       | 000                                                                             |                                 |                                       |                               |                          |           |   |
| recha cillision:                         | 2022/02/25                                                                      |                                 |                                       |                               |                          |           |   |
| Vigencia Facturación:                    | 2022/02/25                                                                      |                                 |                                       |                               |                          |           |   |
| Prefijo de Facturación:                  | L11                                                                             |                                 |                                       |                               |                          |           |   |
| Dias Alerta Facturación DIAN:            |                                                                                 |                                 |                                       |                               |                          |           |   |

Luego, en el computador del punto de venta:

- 2. Sacar copia de la carpeta de caja de producción
- 3. Renombrar la caja de copia como "caja producción"
- 4. Realizar la configuración de la caja de pruebas con la aplicación que queda en la carpeta "Caja"
- 5. Borrar la carpeta C:\Program Files (x86)\caja\xmls\journal
- 6. Borrar el archivo C:\Program Files (x86)\caja\xmls\config\config.xml
- 7. Borrar el archivo C:\Program Files (x86)\caja\xmls\formatos.xml
- 8. Abrir la aplicación
- 9. Ingresar los datos de configuración de la caja direccionada al ambiente de pruebas:

Código de Empresa: COSMETIKA2

http://www.comerssia.com

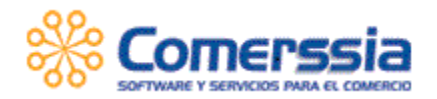

# Clave de activación de la caja

Código de caja

Servidor: <u>http://implementacion.comerssia.com</u>

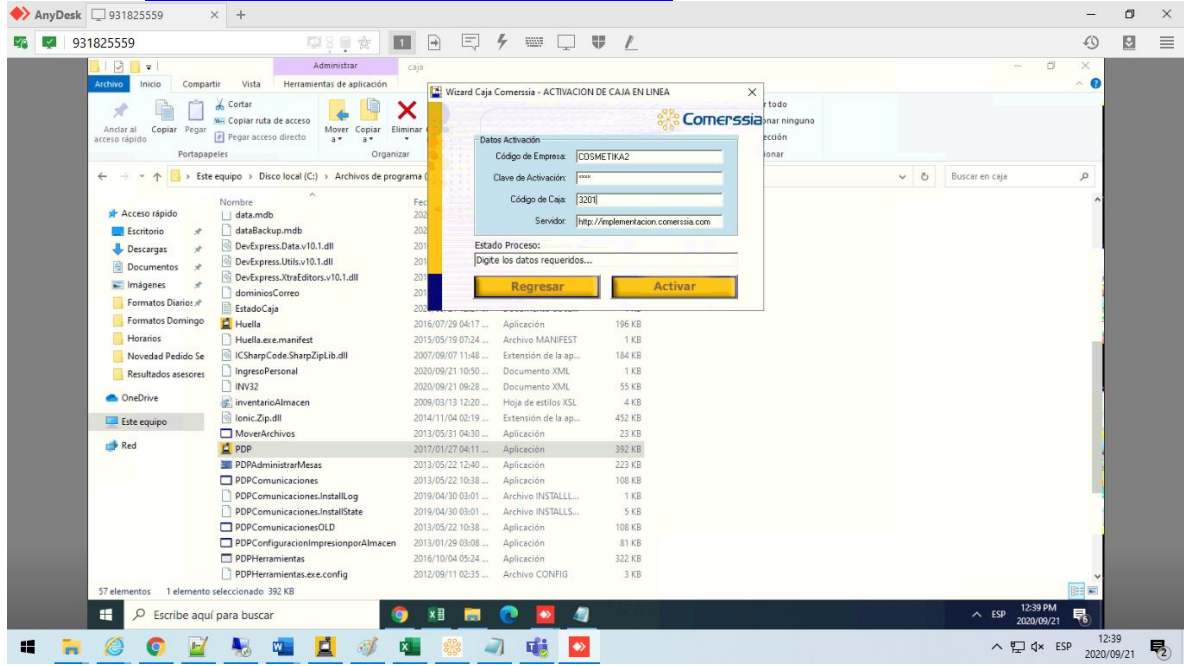

- 10.Borrar xml de pedidos C:\Program Files (x86) \caja\componentes\pedidos\xml\ConfigAdministrarPedidos.xml
- 11. Abrir nuevamente la aplicación y al abrir día se actualizará automáticamente la versión a la SP10.1.1 o superior
- 12. Configurar los formatos de impresión, a la impresora que maneja el punto de venta
- 13. Validar que, en las cajas principales es decir la caja que termina en 01, se ejecute el servicio trxespera
- 14. Cerrar día
- 15.Cerrar la caja

Dejar nuevamente activa la caja de producción:

- 1. Detener el servicio trxespera
- 2. Renombrar la carpeta "caja" como "caja pruebas"
- 3. Renombrar la carpeta "caja producción" como "caja"
- 4. Verificar que el ingreso sea correcto iniciando sesión con el usuario del punto de venta.

Para la salida en vivo con la nueva versión el 1 de octubre se debe de:

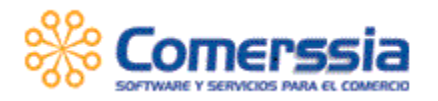

- 1. En Comerssia online por listado de cajas verificar/actualizar Datos de facturación
- 2. En la caja Configurar consecutivo de facturación y de facturación manual con los que inician

| P | Co | merssia - Adn           | ninistrar Consecutivos de Movimientos | $\times$ |
|---|----|-------------------------|---------------------------------------|----------|
|   | 1  | /alor:                  | 8% Camera                             |          |
| 1 |    | Consecutivos            |                                       | sia      |
| 2 |    | Código:                 | FAC                                   |          |
|   |    | Descripción:            | Factura de Venta                      |          |
|   |    | Valor:                  | 42018                                 |          |
|   |    | Prefijo:                |                                       |          |
|   |    |                         | Consecutivos                          |          |
|   | 0  | Acepto                  | <u>G</u> uardar <u>C</u> ancelar      |          |
| Ŷ | Co | merssia - Adm<br>/alor: | ninistrar Consecutivos de Movimientos | × .      |
|   |    | Consecutivos            |                                       | a        |
| 5 |    | Código:                 | FACM                                  |          |
|   |    | Descripción:            | Facturacion Manual                    |          |
|   |    | Valor:                  | 3                                     |          |
|   |    | Prefijo:                |                                       |          |
|   |    |                         | Consecutivos                          |          |
|   | 0  | Acepto                  | <u>G</u> uardar <u>C</u> ancelar      |          |
|   |    | IND ALEDID              |                                       |          |

3. Direccionar al servidor de producción que Comerssia indique más adelante

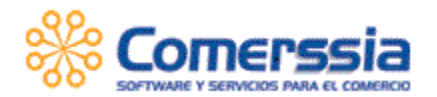

|          |                       |              | 🎇 Соп                 |
|----------|-----------------------|--------------|-----------------------|
|          | General               |              | Configuració          |
| Empresa  |                       |              |                       |
|          | Empresa:              | COSMETIK     | A2                    |
|          | Caja:                 | 1601         |                       |
| Clave de | e <u>A</u> ctivación: | ****         |                       |
|          | Servidor:             | http://imple | ementacion.comerssia. |
|          |                       |              | Modificar             |
|          |                       |              | Modifical             |
|          |                       | contor       | Cancel                |